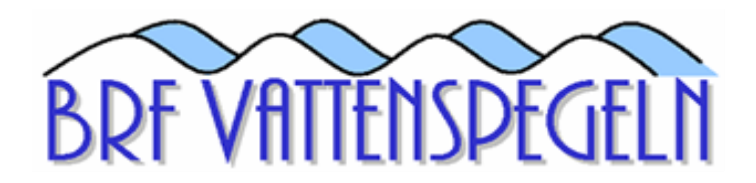

## Så här gör du för att anmäla dig till e-faktura:

- 1. Logga in på din internetbank.
- 2. Gå till menyn för e-fakturor. Detta brukar finnas under betalningar eller fakturor.
- 3. Sök efter "Botema Fastighets AB".
- 4. Välj Botema i sökresultatet och följ instruktionerna för att anmäla dig till e-faktura.
- 5. Kontrollera att dina uppgifter stämmer och godkänn anmälan.
  - a. Uppge ditt lägenhetsnummer när de ber efter kundnummer (Lägenhetsnumret är det som står längst upp till höger på din dörr).

När du har anmält dig kommer du att få dina framtida månadsfakturor direkt till din internetbank. E-fakturor aviseras på samma sätt som alla andra, alltså det skapas 3 st avier med olika förfallodatum. Detta innebär att du inte längre kommer att få dina fakturor på email och att du enkelt kan godkänna och betala dina fakturor med några få klick.

Om du har fler frågor om hur anmälan går till så vill vi be er att kontakta din bank.